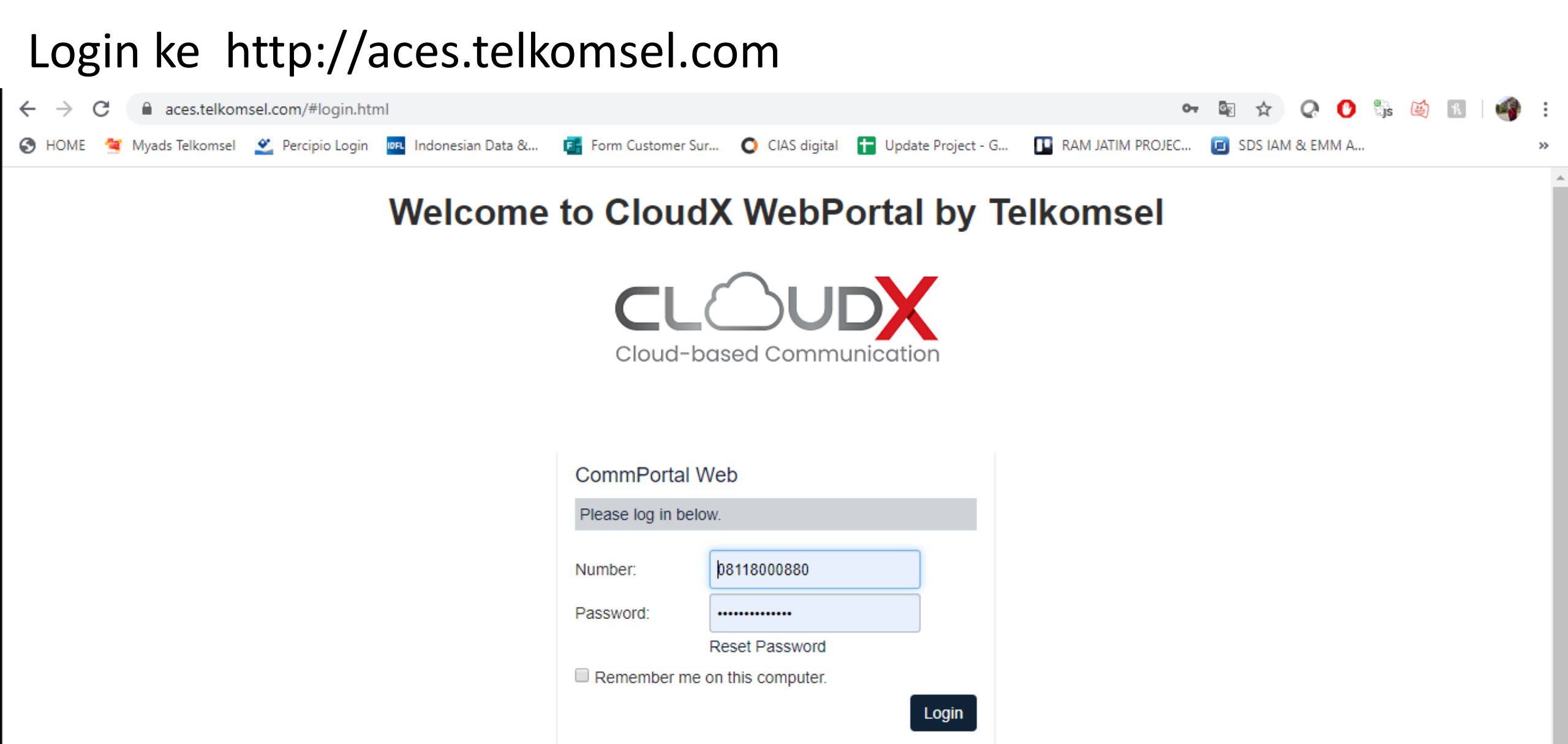

## Pilih Start dan klik Start Meeting

| C 🔒 aces.telkomsel.com/#line/main.html?jus<br>IE 🥞 Myads Telkomsel ဲ Percipio Login 🔤 Indor  | tLoggedIn=1584624112#/<br>nesian Data & 📑 Form Customer Sur O CIAS digi | tal 🚹 Update Project - G 🚺                                                                         | 🗣 🗟 📩                        | 📿 💽 🖏 🖄<br>IM & EMM A   |
|----------------------------------------------------------------------------------------------|-------------------------------------------------------------------------|----------------------------------------------------------------------------------------------------|------------------------------|-------------------------|
|                                                                                              | Cloud-based Comr                                                        | munication                                                                                         |                              |                         |
| Home Messages Contacts                                                                       | )                                                                       |                                                                                                    | Star                         | rt → Sales 1 →          |
| Phone Status                                                                                 |                                                                         |                                                                                                    | Ma<br>Sta                    | ake Call<br>art Meeting |
| Summary                                                                                      | Rules                                                                   | Weekly Schedule                                                                                    | Special Days                 |                         |
|                                                                                              |                                                                         |                                                                                                    |                              | 3                       |
| When I receive a call                                                                        |                                                                         | Additional options                                                                                 |                              |                         |
| <ul> <li>Ring my phone</li> <li>Forward to enter a num</li> <li>Send to voicemail</li> </ul> | mber 🔻                                                                  | These options apply in all<br>have your phone ring.<br>If I don't answer:<br>Forward to enter a nu | cases where you've chosen to |                         |
| Call Manager lets you dec<br>more                                                            | cide who, how and when callers can reach you. Learn                     | <ul> <li>Send to voicemail</li> <li>Reject the call</li> </ul>                                     |                              |                         |
| Set up rules for more adva                                                                   | anced control.                                                          |                                                                                                    |                              |                         |
| Set a weekly schedule to                                                                     | apply different rules based on time, or day of the wee                  | <ul> <li>If I'm in a call:</li> <li>Forward to enter a nu</li> <li>Send to voicemail</li> </ul>    | Imber 🔻 🕜                    |                         |
|                                                                                              |                                                                         | Reject the call                                                                                    |                              |                         |

.

## Download dan Install aplikasi Plug in.

| 🚱 HOME 🐐 Myads Telkomsel 🔗 Percipio Login 🔤 Indonesian Data & |                                                                         |                  |                 |   | • |
|---------------------------------------------------------------|-------------------------------------------------------------------------|------------------|-----------------|---|---|
|                                                               | Open Meeting?                                                           | RAM JATIM PROJEC | 🔲 SDS IAM & EMM | A | » |
|                                                               | https://aces.accessionmeeting.com wants to open this application.       |                  |                 |   |   |
|                                                               | Open Meeting Cancel                                                     |                  |                 |   |   |
|                                                               |                                                                         |                  |                 |   |   |
|                                                               | Launching                                                               |                  |                 |   |   |
|                                                               |                                                                         |                  |                 |   |   |
| Please cl                                                     | lick <b>Open Meeting</b> if you see the system di                       | alog.            |                 |   |   |
| If nothing prompts fr                                         | rom browser, <mark>click here</mark> to launch the meeting, or <b>c</b> | lownload & run . |                 |   |   |

Jika Plug in selesai di Install maka pilih Open Meeting dan otomatis akan masuk ke Meeting Room

Meeting

– – × |

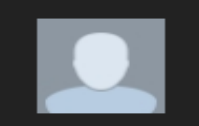

Jika ingin Invite, Klik Invite lalu Copy Invitation.. Dan Paste ke Link tersebut ke orang yang ingin di invite

| Choose your email service to send invitation          Choose your email service to send invitation         Default Email         Copy URL         Copy Invitation                        | Meeting - Meeting ID: 116-356-2966 |                                            |                             |            |   | 🗖 Enter Full So |
|----------------------------------------------------------------------------------------------------|------------------------------------|--------------------------------------------|-----------------------------|------------|---|-----------------|
| Choose your email service to send invitation          Choose your email service to send invitation         Default Email         Copy URL         Copy URL         Copy Invitation       |                                    |                                            |                             |            |   |                 |
| Choose your email service to send invitation<br>Choose your email service to send invitation<br>Default Email<br>Copy URL Copy Invitation<br>Copy URL Copy Invitation<br>Copy Invitation |                                    |                                            |                             |            |   |                 |
| Choose your email service to send invitation   Choose your email service to send invitation   Default Email     Copy URL   Copy Invitation                                               |                                    |                                            |                             |            |   |                 |
| Choose your email service to send invitation  Choose your email service to send invitation  Default Email  Copy URL Copy Invitation  Sales 1                                             |                                    |                                            |                             |            |   |                 |
| Choose your email service to send invitation<br>Default Email<br>Copy URL Copy Invitation<br>Copy URL Copy Invitation                                                                    | ٥                                  | Invite people to join meeting 116-356-2966 |                             |            | × |                 |
| Choose your email service to send invitation<br>$\overbrace{Copy URL}$ $\overbrace{Copy Invitation}$<br>$\overbrace{Copy URL}$ $\overbrace{Copy Invitation}$                             |                                    |                                            |                             |            |   |                 |
| Choose your email service to send invitation                                                                                                    |                                    |                                            |                             |            |   |                 |
| Copy URL       Copy Invitation                                                                                                    |                                    | Choose yo                                  | ur email service to send in | vitation   |   |                 |
| Default Email     Gmail     Yahoo Mail       Copy URL     Copy Invitation                                                                                                    |                                    | <u>(</u>                                   |                             | <b>N</b>   |   |                 |
| Copy URL Copy Invitation                                                                                                    |                                    | Default Email                              | Gmail                       | Yahoo Mail |   |                 |
| Sales 1                                                                                                    |                                    |                                            |                             |            |   |                 |
| Sales 1                                                                                                    |                                    |                                            |                             |            |   |                 |
| Sales 1                                                                                                    |                                    | Copy URI Copy Invitation                   |                             |            |   |                 |
|                                                                                                    | Sales 1                            | copy one copy invitation                   |                             |            |   |                 |